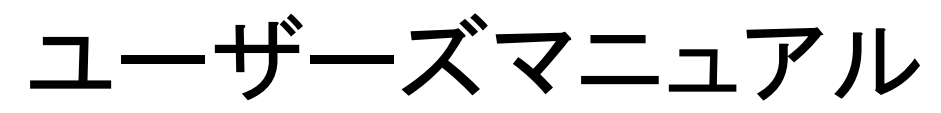

最終更新日:2020年2月4日

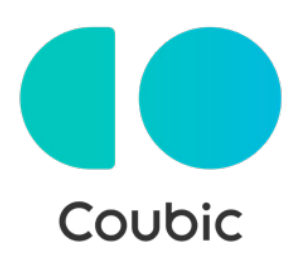

クービック株式会社

# 1. 会員登録・ログイン

## 新規会員登録について

予約システムCoubicでは、お客様(ユーザー)向けのアカウント登録機能があります。 予約はアカウント登録の有無にかかわらず行うことができますが、アカウントに登録し て予約をすると、予約時にメールアドレスや氏名の入力をスキップできたり、予約履歴 を確認することができる等、様々なメリットがあります。

会員登録は無料です。

予約時に会員登録する方法は新規登録、またはFacebookで登録となります。

#### 新規会員登録

1-1「新規登録して予約する」をクリック

| 連接先を入力して予約を完了<br>NU TEST New J と遠等をとれるようにするため、遠等先などを犯入してください、<br>だ<br>の目<br>あ<br>メールアドレス<br>と別         |
|----------------------------------------------------------------------------------------------------|
| NUTESTINNI と連時をとれるようにするため、連時をなどを記入してください。<br>種<br>「山田<br>名<br>メールアドレス<br>」<br>企用                       |
| 8<br>ポテ<br>メールアドレス<br>企用                                                                               |
| 477<br>メールアドレス<br>会所                                                                                   |
| x-1.7FL2                                                                                               |
| 20                                                                                                    |
|                                                                                                    |
| 株式メールアキレスのフリーメールアドレスまご利用の地位は、groupe com P-1型目するように型品所有限さました<br>ください。<br>予約中国を用了すると、利用MAP11に同業したとみなします。 |
| 37                                                                                                    |

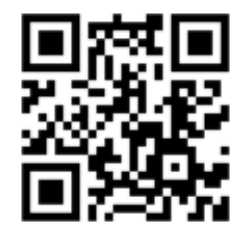

<sup>■</sup>QRコードを読み取ると 新規会員登録ページに進めます

1-2 姓/名・メールアドレス・パスワードを入力して「登録する」をクリック

| 学的者数操                                                                                                    |                    |
|----------------------------------------------------------------------------------------------------|--------------------|
| クービックで会員登録をして予約をしよう。 登録は最小徳の環轄だけ。 以後、両<br>し信頼を入力する必要がなく、予約が整単になります。                                                            |                    |
| Facebook C@SI                                                                                                    |                    |
| 19-70年< Facalizatio へ採用することはありません。                                                                                             |                    |
| # 75/2                                                                                                    |                    |
| 姓                                                                                                    |                    |
| 19-200                                                                                                    |                    |
| 8                                                                                                    |                    |
| (2)t7                                                                                                    |                    |
| メールアドレス                                                                                                    |                    |
| 3 cample @coubic com                                                                                                    |                    |
| パスワード設定                                                                                                    |                    |
| (4) 共同部事法び一部記号のわ                                                                                                    | ( 堆世メールマドレフけ配信されたい |
| ES また目立間ですが、予約者のESは予約を行なったサービス団供着に開きさ<br>れます。など、ご登録いただくメールアドレスは gmail や Yahoo メールなどの、<br>第三メールアドレスは外のメールアドレスをご登録することを発見しております。 | 可能性があります           |
| 語事メールアドレスの場合は、自coubic com からのメールを受信許可するようご説<br>まください。                                                                          |                    |
| 登録する場合、利用規約びとプライバシーボリシーびに開発したとみなします。                                                                                           |                    |
| 0110                                                                                                    |                    |
| 学校システムを利用しますか?管理者登録へ                                                                                                    |                    |
| クービックのアカウントをお持ちですかりログインする                                                                                                    |                    |

#### 1-3 メールアドレスの確認を完了させる

[Coubic] メールアドレスのご確認

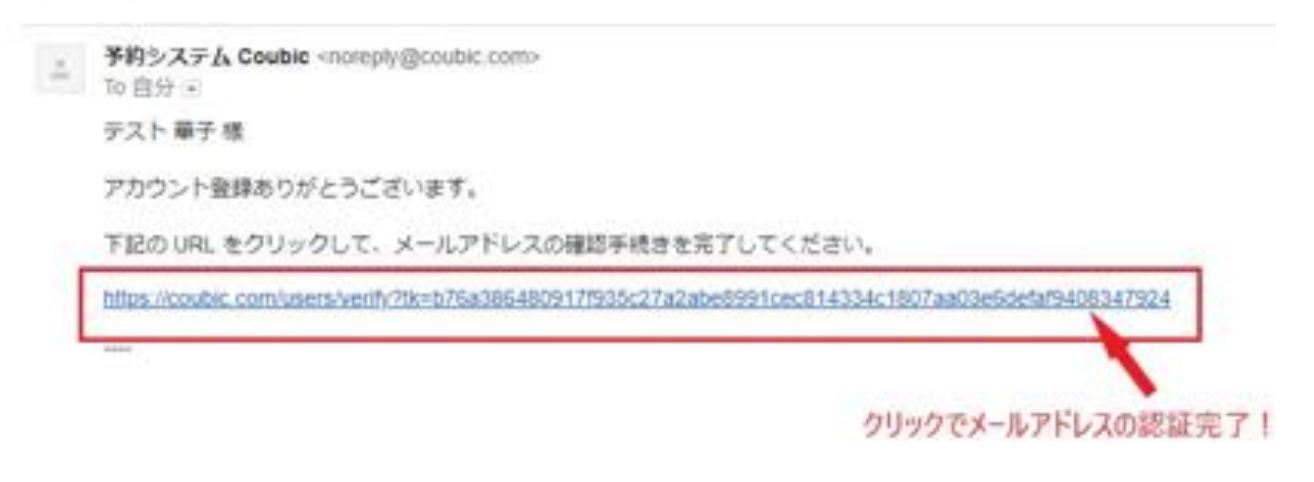

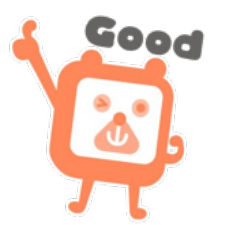

## Facebookで登録

1-4「Facebookで続ける」をクリック

| Couble アカウントをお持ちてすか? ログインする<br>Couble アカウントCログインゼギに予約を進めようとし<br>整新にできます。 Couble アカウントとは?<br>ECOSELES FATES | ています。ログインして予約を読めると、予約の管理が<br>Facebook で応ける |
|----------------------------------------------------------------------------------------------------|--------------------------------------------|
| 連議先を入力して予約を完了                                                                                              |                                            |
| TU TEST NAVI と連絡をとれるようにするため、連絡を<br>触                                                                       | などを肥入してください。                               |
| 8                                                                                                    |                                            |
| 127                                                                                                    |                                            |
| メールアドレス                                                                                                    |                                            |
| 628                                                                                                    |                                            |
| 発来メールアテレスのフリーメールアドレスまご利用され合<br>ください。                                                                       | 18. @could com 11-52日7 8ように型任用目記さをして       |
| 予約申請を用了すると、制度規模だに向着したとみなします                                                                                | n:                                         |
| *                                                                                                    | ar                                         |

1-5 Facebook に登録のメールアドレス/電話番号・パスワードを入力してログイン

| facebook master |                                        |  |
|-----------------|----------------------------------------|--|
|                 |                                        |  |
|                 | Facebookにログイン<br>coubic1234@coubic.com |  |
|                 | ログイン                                   |  |
|                 | 家たは                                    |  |
|                 | 新しいアカウントを作成                            |  |
|                 | アカウントを忘れた場合<br>後で                      |  |

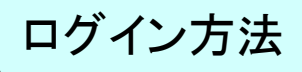

# 会員ログイン

#### 1-1 ログインするをクリック

| Couble アカウントをお持ちですな ログインする<br>Couble アカウントにログインセす こうりにほのを ノーレイ<br>原紙にできます。 Couble アカウントとロ? | います。ログインして予約を読めると、予約の管理が     |
|--------------------------------------------------------------------------------------------|------------------------------|
| ERDSL-CFR16                                                                                | Facebook CEELTS              |
| 連絡先を入力して予約を完了                                                                              |                              |
| 「UTEST hak」と遠接をとれるようにするため、遠接先                                                              | などを記入してください。                 |
| n                                                                                          |                              |
| <u>ш</u> #                                                                                 |                              |
| 5                                                                                          |                              |
| 程子                                                                                         |                              |
| メールアドレス                                                                                    |                              |
| 418                                                                                        |                              |
| Rex-Arroldou-A-ArroldCompea<br>Class                                                       | は、 使からからからからや日下でように発信が行為すれいて |
| テロ中語を用了すると、 PURIDA ごこれ厳したとみなします                                                            |                              |
| ×                                                                                          | ř.                           |

1-2 メールアドレス・パスワードを入力しログインをクリック

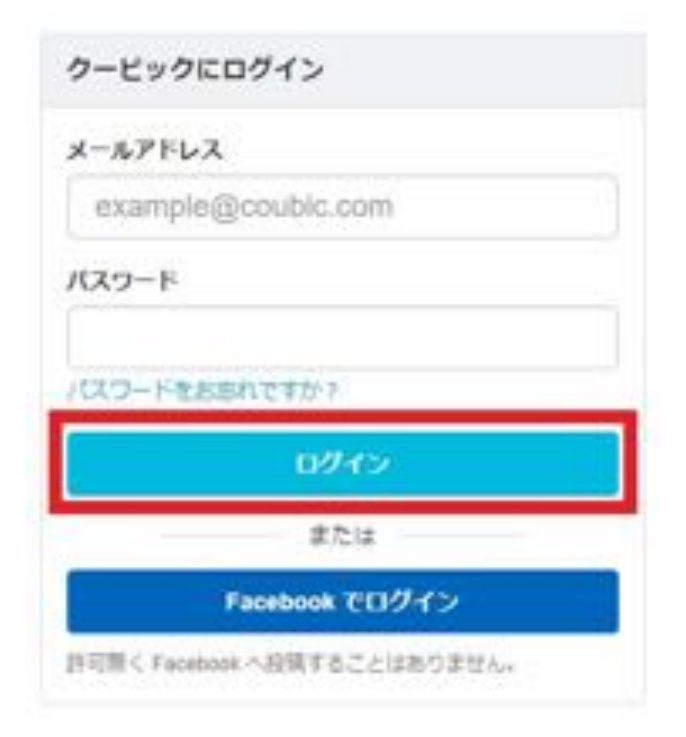

# Facebookログイン

## 1-3 「ログインする」をクリック

| Coules 2/3/95<br>Coules 2/3/95<br>MRYSRAC CR | -をお持ちてすか。ログインする<br>- ヒログインサずに予約を求めようとしています。ログインして予約を求めると、予約の<br>ます。 Case アカウントとは7 |
|----------------------------------------------|-----------------------------------------------------------------------------------|
| 0                                            | Tatebook C&U &                                                                    |
| 連絡先を入力し                                      | C # FR & H I                                                                      |
| UTEST Nar)                                   | 1週時をとれるようにするため、道路市などを応入してくだけい。                                                    |
| 12                                           |                                                                                   |
| 11.03                                        |                                                                                   |
| 6                                            |                                                                                   |
| 47                                           |                                                                                   |
| メールアドレス                                      |                                                                                   |
| 4.0                                          |                                                                                   |
| 株舗メールドドレ<br>同論が美してくた                         | ANDU-S-HARLANCHINGED. COMPLEX NOTITEASCHIP                                        |
| 于约中国生用71                                     | さと、利用知時ごに同意したとみなします。                                                              |
| 1                                            | 87                                                                                |

1-4「Facebookでログイン」をクリック

| クービックヒログイン                                     |     |
|------------------------------------------------|-----|
| メールアドレス                                        |     |
| example@coubic.com                             |     |
| /139-F                                         |     |
| パスワードをおかれてすか?                                  |     |
| DØ45                                           |     |
| #this                                          | _   |
| Facebook 70945                                 |     |
| 20月1日 5 Facebook 小同時 〒5 ごたは<br>入 <sub>11</sub> | NO. |

# 2. 予約する

# 予約までの流れ(一例)

利用したい店舗のホームページやブログにある「予約する」ボタン・予約カレンダー・予 約バナーから、簡単にネット予約をすることができます。

| ENFORME 2020-2010 Professor      REFLOCTFORME      LBANES1 /179-387      FAILUN      2020923月11日(A) 15:00-15:30      R                          |
|----------------------------------------------------------------------------------------------------|
| <ul> <li>アカウントにログインまたは予約者情報をクカ</li> <li>カ</li> <li></li></ul>                                                                                   |
| <ul> <li>6</li> <li>メールフアレス</li> <li>100 - シンプレンスマンフレー・シンプレンスなどが用いた場合は、docadac.com/b 4 の確認メールが出<br/>なりまえようなおり目的になっておい。</li> <li>電話希望</li> </ul> |
| 🕖 お支払い方法を選択                                                                                                    |
|                                                                                                    |
| かのなる 在 認 し、「 予 約 す る 」 を クリック     ・・・・・・・・・・・・・・・・・・・・・・・・・・・・・・・・・                                                                             |
|                                                                                                    |

# 会員登録している場合の日程変更

2-1 アカウントにログインして「自分の予約」から日程変更したい予約を選択

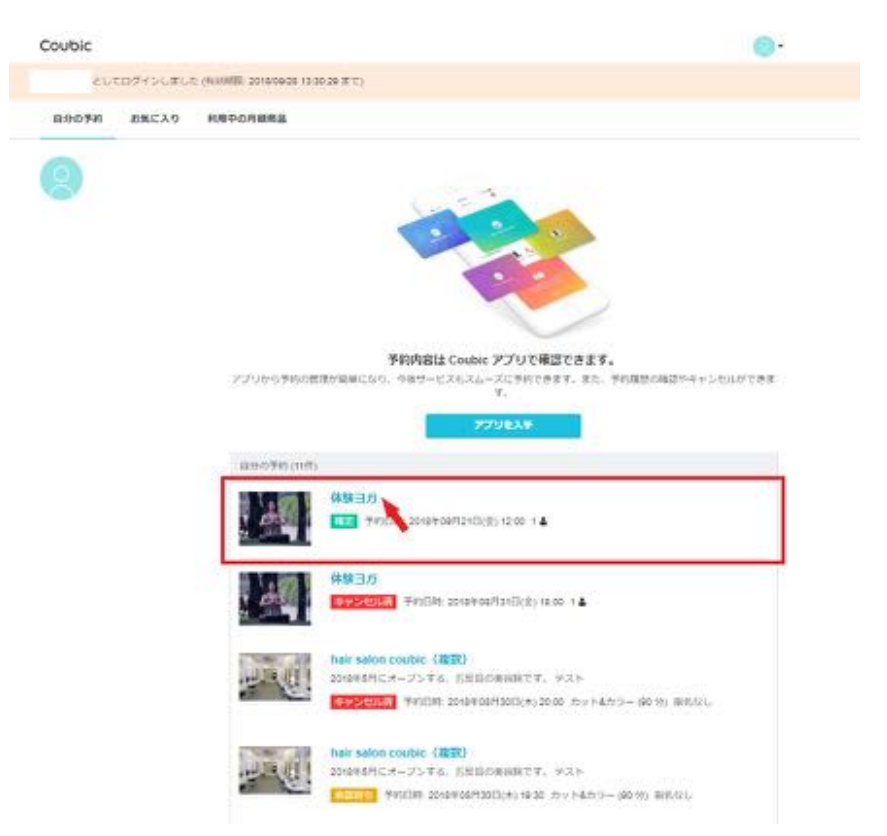

#### 2-2「日程を変更する」をクリック

Coubic

#### 予約内容の確認

Q下の内容でご予約を強いております。予約四枚や予約人数を変更するには、(口枚を変更する)もしくは(口 税・人数を変更する)を押してくたさい、キャンセルする場合は、「キャンセルする)ボタンを押してくださ い、予約内容についての名前い良わせば、逆気をまでご逆除ください。

| <b>予約にNUTの注意手道</b><br>日秋末年<br>キャンセル | 予約日時まで<br>予約日時まで                        |         |         |
|-------------------------------------|-----------------------------------------|---------|---------|
| THEOLS                              | [                                       | ПИЧЕЛТО | PV>0478 |
| ステータス                               | · · · · · · · · · · · · · · · · · · ·   |         |         |
| 740,48                              | ar salon soubio                         |         |         |
| 100000                              | 1月10日日日日日日日日日日日日日日日日日日日日日日日日日日日日日日日日日日日 |         |         |
| 200                                 | TEST NOT                                |         |         |
| MM 2                                | 0184 (1)/0605(1) 16:00                  |         |         |

## 2-3 変更したい日時を選択し、「変更する」をクリック

| Coubic                  | 予約日 | ilă. |     |       |      |      |       |                          |   |                |
|-------------------------|-----|------|-----|-------|------|------|-------|--------------------------|---|----------------|
|                         | <   |      | 2   | 2018/ | 7    |      | >     | 07月31日 (火) 10:00 ~ 11:00 |   |                |
| 予約内                     | B   | 月    | 火   | *     | *    | \$   | ±     |                          |   |                |
| 以下の内容<br>款を変更す<br>ついてのお | 1   | 2    | 3   | 4     | 5    | 6    | 7     |                          |   | 「日程・人<br>予約内容に |
|                         | 8   | 9    | 10  | 11    | 12   | 13   | 14    |                          |   | terminal in    |
| 学的C型<br>日程定录            | 15  | 16   | 17  | 18    | 19   | 20   | 21    |                          |   |                |
| キャンセ                    | 22  | 23   | 24  | 25    | 26   | 27   | 28    |                          |   |                |
|                         | 29  | 30   | 31  | 1     |      |      |       |                          |   | _              |
|                         | 予約人 | 数    |     |       |      |      |       |                          |   | ELT3           |
| 予約者の氏<br>ステータス          | t.  |      |     |       |      |      |       |                          | • |                |
| 予約內容<br>提供者             |     |      |     |       |      |      | 20    | ¢6                       |   |                |
| <b>A\$</b> \$\$         | -   |      | 201 | 840   | 1931 | 出(火) | 10.00 |                          |   |                |
| 提人                      |     |      | 1   |       |      |      |       |                          |   |                |

**2-4** 日程変更完了!

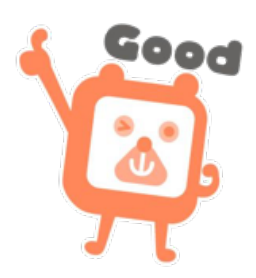

# 会員登録している場合のキャンセル

2-1 アカウントにログインして「自分の予約」からキャンセルしたい予約を選択

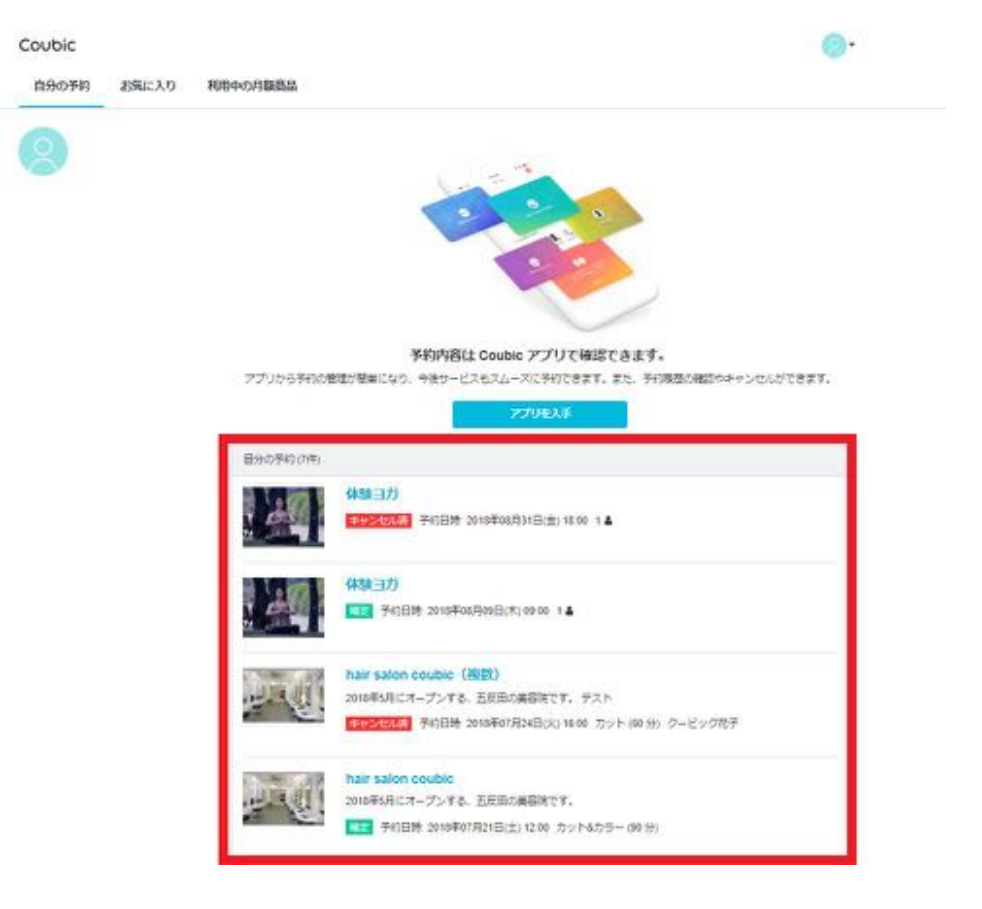

#### 2-2

内容を確認し、「キャンセルする」>本当にキャンセルしますか?で「OK」をクリック

| 予約     OK     キャンセル     チャンセル       ド・     デ約内容についてのお時い位のかれば、使用者ませご提供ください。       ア約に招してのは意思問題<br>キャンセルル     予約回射まで       日間交差     予約回射まで       日間交差     予約回射まで       日間交差     予約回射まで       日間交差     予約回射まで       日間交差     予約回射まで       日間交差     予約回射まで       日間交差     予約回射まで       日間・人間を見まする     キャンセルレチョン       ア約者の広告     Usero Maye       ステークス     丁<br>一<br>予約内容       原内者     0 7657 mar       開留     2010月 10月24日(内) 09:00       人間     2 | Coubic 🗾 | coubic.<br>**=に予                 | com の内容<br>的をキャンセルしますか?  |              | s           |
|----------------------------------------------------------------------------------------------------|----------|----------------------------------|--------------------------|--------------|-------------|
| 予約に詳しての注意早録<br>日代支充         予約日対本で、           日代支充         予約日対本で、           キャンセル         予約日対本で、           キャンセル         予約日対本で、           日間・人間を見まする         キャンセルする           アドの合の式名         Units Nave           ステータス         日間・人間を見まする           予約内容         日時以口の<br>同所者           原料者         01557 hair           開留         2014(10)(240)(2) (2400)           入数         2                                                          |          | 予約<br>日下日<br>月一<br>い、予約内容につい     | ての利用いたのでは、原作用まてごう        | ok<br>NKCROW | 44768<br>18 |
| 日田・人田を日田する<br>予約者の改名 Uero Mays<br>ステータス<br>予約内容 USU D<br>資料者 USU D<br>資料者 USU D<br>資料者 USU D<br>資料者 2010年10月24日(中) 09:00<br>人町 2                                                                                                    |          | <b>予約に関しての3</b><br>日秋空巻<br>キャンセル | 818<br>900851<br>700851  |              |             |
| マデータス<br>ステータス<br>単 一 の の の の の の の の の の の の の の の の の の                                                                                                    |          |                                  |                          | 日間·人間を営ます    | 8 ++>1048   |
| Pが内容     IDELIT     原件者     DTESTNar     Na     201219110/124(3(10)) 09:00     入計     2                                                                                                    |          | ステータス                            | Cero Maye                |              | 10 Total 10 |
| 開発者 0.1557 hair<br>時間 2010年10月24日(19) 09:00<br>入数 2                                                                                                    |          | 7008                             | 10.00.010                |              |             |
| Hita 2010/01/24/3((r)) 09:00<br>A.B. 2                                                                                                    |          | 屋供有                              | U TEST hair              |              |             |
| AB 2                                                                                                    |          | 1052                             | 2010/01/07/24(3(%) 09:00 |              |             |
|                                                                                                    |          | 人間                               | 2                        |              |             |

## 2-3 予約のキャンセル完了!

| Coubic      | +332                                           |                                                                                                    |
|-------------|------------------------------------------------|----------------------------------------------------------------------------------------------------|
| 予約をキャンセルしまい | U.R.                                           |                                                                                                    |
|             | 予約内容の確<br>以下の内容でご予約<br>数を変更する」を押い<br>ついてのお時い自わ | 1282<br>全張いております。予約日程や予約人数を変更するには、「日母を変更する」もしくは「日母・人<br>してください。キャンセルする場合は、「キャンセルする」ボタンを押してください。予約内容に<br>出ま、優供者までご道時ください。    |
|             | 予約に聞しての注<br>日経会連<br>キャンセル                      | (日本)<br>予約日時まで<br>予約日時まで                                                                                                    |
|             | 学約者の氏名<br>ステータス<br>予約内容<br>提供者<br>時間           | クービック はなこ<br>(オマンロル語)   ◎ 田中花子WS + リラックスヨガ (セット受講の方はごちら)   ※18 + 発来 Couck: Yoga Studie (クービックヨガスタジオ)   2018年09月12日(水) 12:00 |

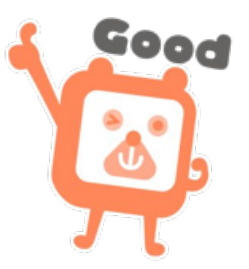

## 予約履歴の確認方法

クービックに会員登録をしている場合は、マイページにある「**自分の予約**」より、クービック上における、自分の予約履歴を閲覧することができます。

また、予約完了時にも「予約通知メール」が自動配信されておりますので、メール本 文からもご確認いただくことができます。

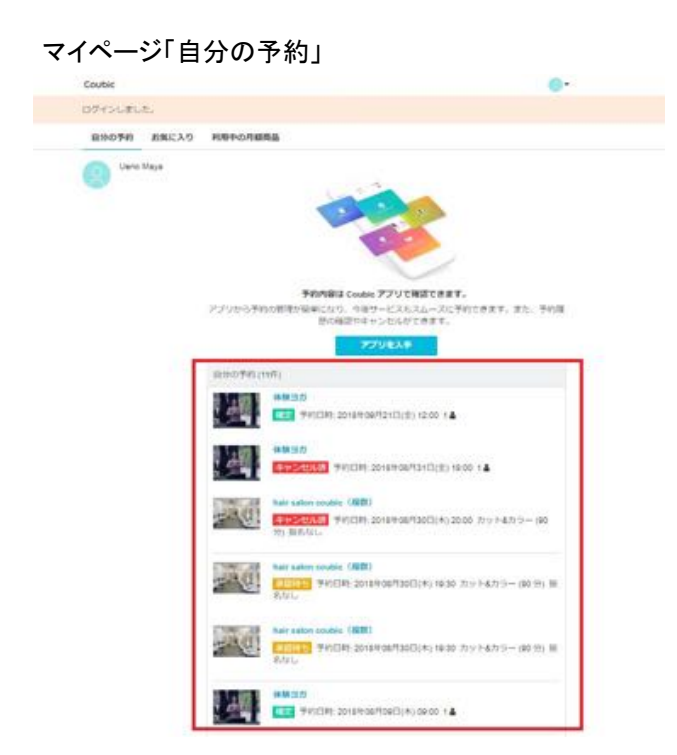

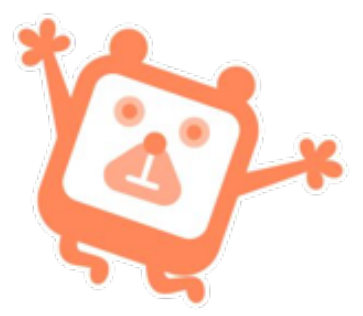

なお、以下の条件を満たす場合に「自分の予約」に反映されます。

·会員登録を行ったアカウントにログインした状態で、1回以上ネットから予約を行う

・会員登録を行ったアカウントにログインした状態で、E-mail 認証を行う

・会員登録を行ったアカウントにログインした状態で、予約を行う

#### ※予約履歴に自分の予約がない場合

クービックの会員登録を行ったアカウントにログインした状態でのご予約でない場合 は、マイページの「自分の予約」に記載されません。ご予約の際は、アカウントにログ インしてご予約をすると、自分の予約に反映されます。

予約履歴に記載がないご予約の確認、日程変更、キャンセルは、予約確定時に送ら れていますメールよりお願いします。

# 4. よくあるお問い合わせ

よくあるお問い合わせに関しては下記 QRコードを読み取り、ヘルプページをご参照 ください。

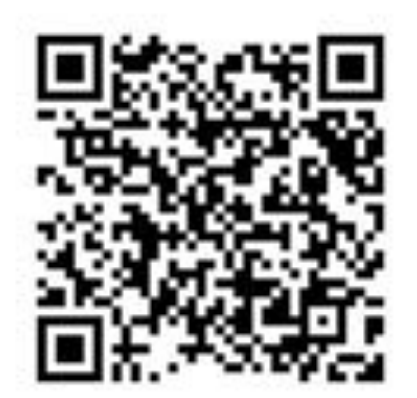

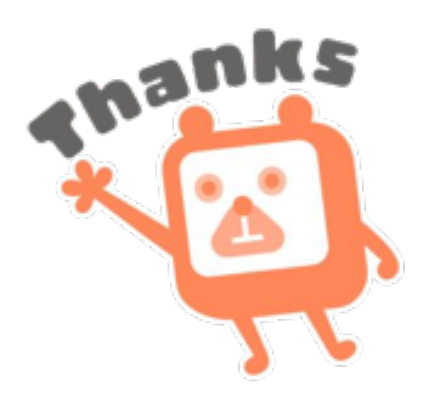